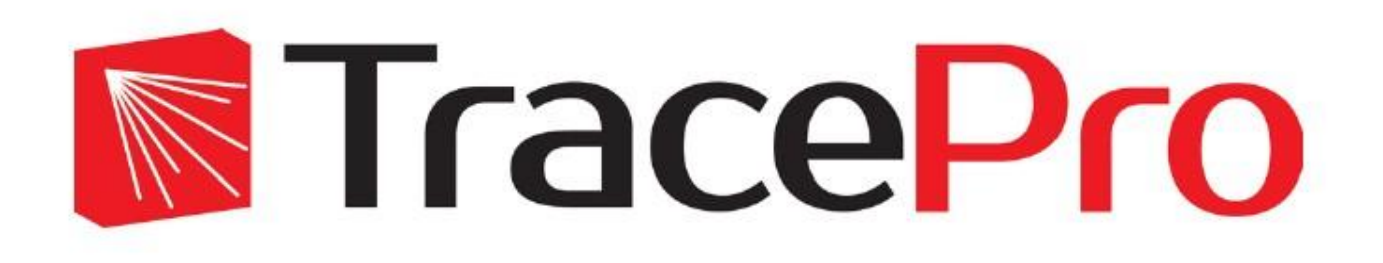

# 7.5 版安裝手册

發佈日期 10/16/2014

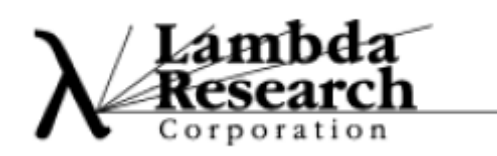

**APIC**愛發股份有限公司

# 安裝前須注意的:

TracePro 7.5 安裝在獨立的資料夾中,並不會影響到之前的版本(例如 7.4.x、7.3.x、 7.2.x 等)。

TracePro 7.5 需要將 License 從 7.4 版或是更舊的版本更新。TracePro 7.5 為第一版使用 Wibu licensing,過去版本都是採用 Sentinel licensing。

TracePro 7.5.x 將覆蓋之前的 7.5.x 版本,所有的 TracePro 7.5.x 將會使用同一個 license。

系統需求:

|                                      | Windows XP (32 and 64-bit)              |
|--------------------------------------|-----------------------------------------|
| Operating System                     | Windows Vista (32 and 64-bit)           |
|                                      | Windows 7 (32 and 64-bit)               |
|                                      | Windows 8 (32 and 64-bit)               |
|                                      | Windows 8.1 (32 and 64-bit)             |
|                                      | Windows XP: 512 MB                      |
|                                      | Windows Vista: 2 GB                     |
|                                      | Windows 7: 2GB                          |
|                                      | Windows 8: 2GB                          |
|                                      | Windows 8.1: 2GB                        |
| Minimum RAM                          | Windows XP 64: 1 GB                     |
|                                      | Windows Vista 64: 2 GB                  |
|                                      | Windows 7 64: 2 GB                      |
|                                      | Windows 8 64: 2 GB                      |
|                                      | Windows 8.1 64: 2 GB                    |
| Recommended Operating System         | Windows 7 64-bit                        |
|                                      | recent 64-bit processor with as many    |
| Recommended Processor                | cores as possible for best results and  |
|                                      | fastest raytracing                      |
| Recommended RAM                      | as much as possible                     |
|                                      | Solid State Drives should improve       |
|                                      | TracePro performance in instances where |
| Recommended Storage                  | TracePro is reading/writing to the hard |
|                                      | drive                                   |
| Disk space required for installation | 300 MB                                  |

### 新用户註册:

TracePro 軟體、文件、範例、資料庫和教程皆在 Lambda Research 的網站供用 戶下載使用。用戶會從 Lambda Research 收到一個網站序列碼,透過此碼在網站 上做註冊。

Step 1. 收到一封內含網站序列碼且寄件者為 license@lambdares.com 的 e-mail. Step 2. 前往下列網址進行註冊:

http://www.lambdares.com/CustomerSupportCenter/index.php?option=com\_c omprofiler&task=registers&Itemid=426

|                                                                 |                                                                                                    | HOME SUPPORT HOME                                               | CONTACT TECH SUPPORT                           | TRAINING SIGN IN Search               |
|-----------------------------------------------------------------|----------------------------------------------------------------------------------------------------|-----------------------------------------------------------------|------------------------------------------------|---------------------------------------|
|                                                                 | ace <mark>Pro</mark>                                                                                          |                                                                 | Customer                                       | Support Center                        |
| New Use                                                         | r Registration                                                                                                |                                                                 | E                                              | MAIL TECHNICAL SUPPORT                |
| *All fields are required<br>First Name:<br>Last Name:<br>Email: |                                                                                                    |                                                                 |                                                |                                       |
| Company:<br>Serial Number*:                                     |                                                                                                    |                                                                 |                                                |                                       |
| Username:                                                       | Allowed characters: a-z, A-Z, 0-9                                                                             |                                                                 |                                                |                                       |
| Password:<br>Verify Password:                                   | Allowed characters: a-z, A-Z, 0-9                                                                             |                                                                 |                                                |                                       |
| * Serial numbers may be<br>number, you may reque<br>Register    | obtained from LRC original software packaging or by<br>it that your number be e-mailed to you: Request Serial | selecting the Help License box<br>Number. Please provide your n | k in any LRC software prod<br>ame and company. | uct. If you cannot locate your serial |

Step 3. 輸入資料 (包含網站序列號)

Step 4. 請記得您所填寫的帳號及密碼以便日後做登入時使用。

Step 5. 點擊註冊。

下載軟體:

Step 1. 前往下列網址:

http://www.lambdares.com/CustomerSupportCenter/index.php/trace-pro/curr

#### <u>ent-release</u>

Step 2. 登入。

| Current Release                                                                                                    | EMAIL TECHNICAL SUPPORT            |  |  |
|----------------------------------------------------------------------------------------------------|------------------------------------|--|--|
| TracePro 7.5.1 Released                                                                                                    | Home<br>Contact Us                 |  |  |
| STEP 1 - Download and install TracePro     TracePro751 64bit Installer     TracePro751 64bit Installer                                                                                                    | TracePro<br>Current Release        |  |  |
| TraceProvisional and install on Network License Servers     TraceProNetworkKeyServerInstaller 64bit     TraceProNetworkKeyServerInstaller 32bit                                                                                                    | Early Access<br>Releases           |  |  |
| <ul> <li>TracePro Installation Guide <ul> <li>TracePro Installation Guide</li> <li>TracePro InstallationGuide,</li> </ul> </li> <li>TracePro InstallationGuide,</li> <li>TracePro InstallationGuide,</li> <li>To the for PC's without internet access</li> <li>download TraceProLicenseUpdate to any PC</li> <li>copy the file to the PC where TracePro is installed</li> <li>double-click on the .exe to install the latest license file</li> </ul> | Examples<br>Libraries              |  |  |
|                                                                                                    | Properties<br>Tools                |  |  |
|                                                                                                    | Tutorials<br>Manuals               |  |  |
|                                                                                                    | Past Releases<br>Recorded Webinars |  |  |
| Attention SolidWorks Users                                                                                                    | TracePro Bridge<br>for Solidworks  |  |  |
| We invite you to try TracePro Bridge for Solid Works for 30 days free of charge. If you are performing<br>a TracePro Trial, or if you are a current TracePro customer, you may receive a 30-day trial license<br>for the Bridge. Click Here for compatibility and download information.                                                                                                    | OSLO                               |  |  |

Step 3. 請選擇最新版本 (並選擇 32-bit 或 64-bit) Step 4. 下載安裝檔至您的電腦,並點擊兩下進行安裝。

註:亦可透過 CD-ROM 進行安裝。

# 安裝 TracePro:

Step 1. 點選 installer.exe 檔案或是執行由網站下載的安裝檔,將出現安裝畫面, 並點選下一步進行安裝:

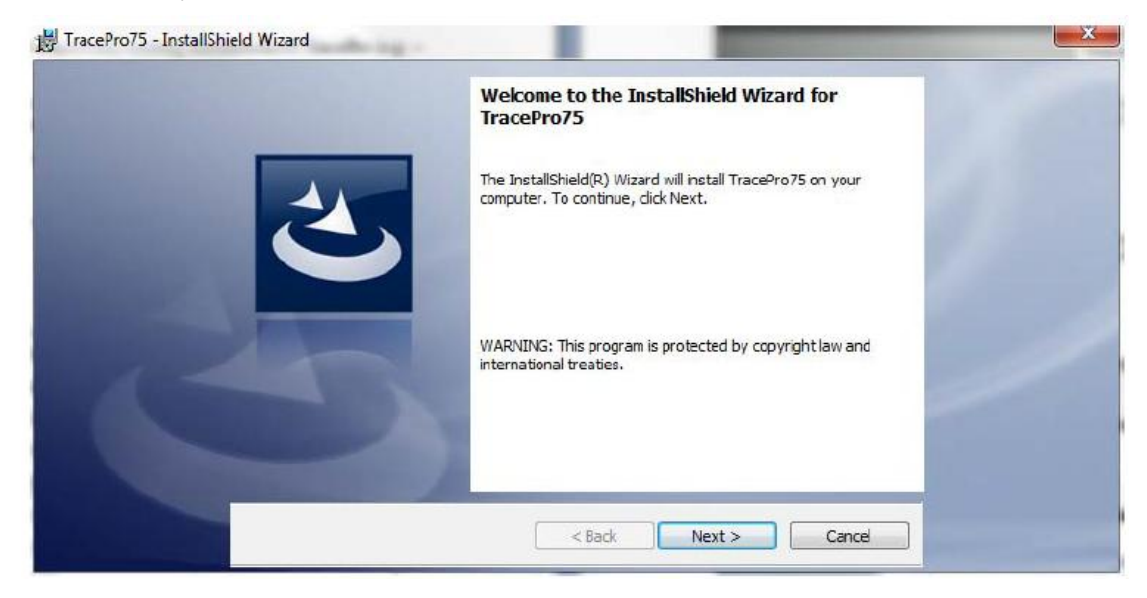

Step 2.閱讀完合約內容後,如同意請點選接受後再進行下一步:

| H TracePro75 - InstallShield Wizard                      |                             |
|----------------------------------------------------------|-----------------------------|
| License Agreement                                        |                             |
| Please read the following license agreement carefully.   | -                           |
| LICENSE AGREEMENT                                        |                             |
| The purchaser of TracePro is granted a license to use    |                             |
| this product subject to the following restrictions and   |                             |
| limitations.                                             |                             |
| 1. The license is to the original purchaser only, and    |                             |
| is not transferable without written permission of Lambda | TRANSPORT OF TAXABLE PARTY. |
| Research Corporation.                                    |                             |
| 1 With a single way ligance only and says of the         |                             |
| I accept the terms in the loanse acceptent     Print     |                             |
|                                                          | ,                           |
| T do not accept the terms in the license agreement       | Contraction of the second   |
| InstallShield                                            |                             |
| < Back Next > Cancel                                     |                             |

Step 3. 選擇安裝類型:

·Setup type 對話視窗允許你安裝你所需安裝之 TracePro 元件。

安裝元件包含有: Program Files Property Database Help file for TracePro and the Macro Reference Utilities ·如果點選"完整安裝"則所有元件將被安裝在預設資料夾位置,其位置在:

C:\Program Files\Lambda Research Corporation\TracePro75 •

·如果點選"自行設定",將會出現選定目標對話視窗,選定你想要安裝之元件以 及安裝資料夾位置。

| 📸 TracePro75 - InstallShi | eld Wizard                                                                                                    |   | 25 |
|---------------------------|----------------------------------------------------------------------------------------------------|---|----|
|                           | Setup Type<br>Choose the setup type that best suits your needs.                                                                 | 3 |    |
|                           | Please select a setup type.                                                                                                    |   |    |
|                           | Complete     All program features will be installed. (Requires the most disk space.)                                            |   | 2  |
| R                         | Custom<br>Choose which program features you want installed and where they<br>will be installed. Recommended for advanced users. |   |    |
|                           | InstallShield < Back Next > Cance                                                                                               |   | 1  |

Step 4. 選擇 TracePro 安裝元件(選擇 Custom 適用):

| 🛱 TracePro75 - InstallSh | ield Wizard                                                                                                    |                                                                                     |   |
|--------------------------|----------------------------------------------------------------------------------------------------|-------------------------------------------------------------------------------------|---|
|                          | Custom Setup<br>Select the program features you want installed.                                                                     |                                                                                     |   |
|                          | Click on an icon in the list below to change how a feature is ins<br>Program Files<br>Proper ty Database<br>Help Files<br>Utilities | talled.<br>Feature Description<br>This feature requires 12KB on<br>your hard drive. | 2 |
|                          | Install to:<br>C: \Program Files \Lambda Research Corporation \TracePro75 \<br>InstallShield                                        | Change Next > Cancel                                                                |   |

在自行設定對話視窗,選取或移除想要安裝之元件,也可以更改想要安裝之資料 夾位置。

| B TracePro75 - InstallShield Wizard                       |          | X             |
|-----------------------------------------------------------|----------|---------------|
| Change Current Destination Folder                         |          |               |
| Browse to the destination folder.                         |          |               |
| Look in:                                                  |          |               |
| TracePro 75                                               | - 🖻 📑    |               |
| hlp<br>PropertyDatabase<br>Utilities                      |          | 2             |
| Eoder name:                                               |          |               |
| C: \Program Files\Lambda Research Corporation\TracePro75\ |          | Second States |
|                                                           | K Cancel |               |

在變更安裝資料夾路徑對話視窗,請指向要安裝的資料夾位置,並按下"OK"後將 會回到自定安裝對話視窗,再按下"Next"繼續進行安裝。

Step 5. 點選 Install 安裝主程式:

| 🔡 TracePro75 - InstallShi | eld Wizard                                                                                                    |  |
|---------------------------|----------------------------------------------------------------------------------------------------|--|
|                           | Ready to Install the Program                                                                                                    |  |
|                           | The wizard is ready to begin installation.                                                                                                |  |
|                           | Click Install to begin the installation.<br>If you want to review or change any of your installation settings, cick Back. Click Cancel to |  |
|                           | exit the wizard.                                                                                                    |  |
|                           |                                                                                                    |  |
|                           |                                                                                                    |  |
| 1-                        |                                                                                                    |  |
|                           |                                                                                                    |  |
|                           | T                                                                                                    |  |
|                           | Instalishielo                                                                                                    |  |

### 安裝進行中。

| 🔡 TracePro75 - InstallShi | eld Wizard             | 120                                                                                            |   |
|---------------------------|------------------------|------------------------------------------------------------------------------------------------|---|
|                           | Installing<br>The prog | TracePro75                                                                                     |   |
|                           | 1                      | Please wait while the InstallShield Wizard installs TracePro75. This may take several minutes. |   |
|                           |                        | Status:                                                                                        | 2 |
| 22                        |                        |                                                                                                |   |
|                           |                        |                                                                                                |   |
|                           | InstallShield –        | < Back Next > Cancel                                                                           |   |

Step 6. 安裝完成。

| 谩 TracePro75 - InstallShield Wizard |                                                                                                    | X |
|-------------------------------------|----------------------------------------------------------------------------------------------------|---|
|                                     | InstallShield Wizard Completed                                                                      |   |
|                                     | The InstallShield Wizard has successfully installed TracePro75.<br>Click Finish to exit the wizard. |   |
| 145                                 |                                                                                                    | - |
|                                     | /                                                                                                   |   |
|                                     | < Back Finish Cancel                                                                                |   |

## 安裝 TracePro 網路版 License Server:

若是網路版的 TracePro 用户,需在要做為 TracePro License Server 上,多安裝 兩個項目,分別是 CodeMeter Control Center 及 TracePro License Utility。這兩個 項目合併為一個安裝檔,名為 TraceProNetworkKeyServerInstaller。

| Tra  | cePro 7.5.1 Released                                                                                                    |
|------|----------------------------------------------------------------------------------------------------|
| 4 De | ecember 2014                                                                                                    |
| •    | STEP 1 - Download and install TracePro                                                                                        |
|      | - TracePro751 32bit Installer                                                                                                 |
| •    | <ul> <li>STEP 2 - Download and install on Network License Servers</li> <li>TraceProNetworkKeyServerInstaller 64bit</li> </ul> |
|      | TraceProNetworkKeyServerInstaller 32bit     STEP 3 - Request TracePro 7.5 License                                             |
|      | <ul> <li>– launch the software and select the option to request a Trial License, USB Key, or Softkey.</li> </ul>              |

下載安裝檔至您的電腦,並點擊兩下進行安裝。

## 啟動 TracePro:

點選開始→所有程式,即可找到 TracePro 75 即可點選啟動。

| 📙 TracePro75             |   |
|--------------------------|---|
| 朦 License Troubleshooter |   |
| 📓 TracePro75             |   |
| 📓 Upgrade Trial          |   |
| 儿 Utilities              | l |

### 選擇啟動版本:

TracePro 擁有三種版本(Export、Standard、LC),選取您所購買的版本即可順利 開啟軟體。若不確定為何種版本,可在開始→所有程式→TracePro 75 中的 License Troubleshooter 中打開 License Information 查詢。

| List of License Key(s):                            | License Details:                                                                                                    |   |
|----------------------------------------------------|----------------------------------------------------------------------------------------------------|---|
| 2-3012832                                          | Kery Serial No: 2-3012832<br>This is a TracePro USB Key.<br>Single user expert license<br>Optional Translators:<br>JGES<br>STEP<br>Temporary license expires on December 31, 2015. | ~ |
| TracePro has found license(s) liste Resolve Refres | d above. Please select a key to upgrade or resolve.                                                                                                    |   |
| Resolve Refres                                     | h Upgrade                                                                                                    |   |

#### 查詢後選擇正確的版本:

| TracePro Editions                          |                          |
|--------------------------------------------|--------------------------|
| Select Desired Edition:                    |                          |
| The selected edition<br>selection for futu | LC<br>Standard<br>Expert |
|                                            | ОК                       |

## 網路版 TracePro 用 IP 連結 Server 端:

### Server 端:

Step 1. 插上 TracePro 75 Network Key。

Step 2. 開啟 CodeMeter 控制中心,點選「Web 管理介面」開啟網頁。

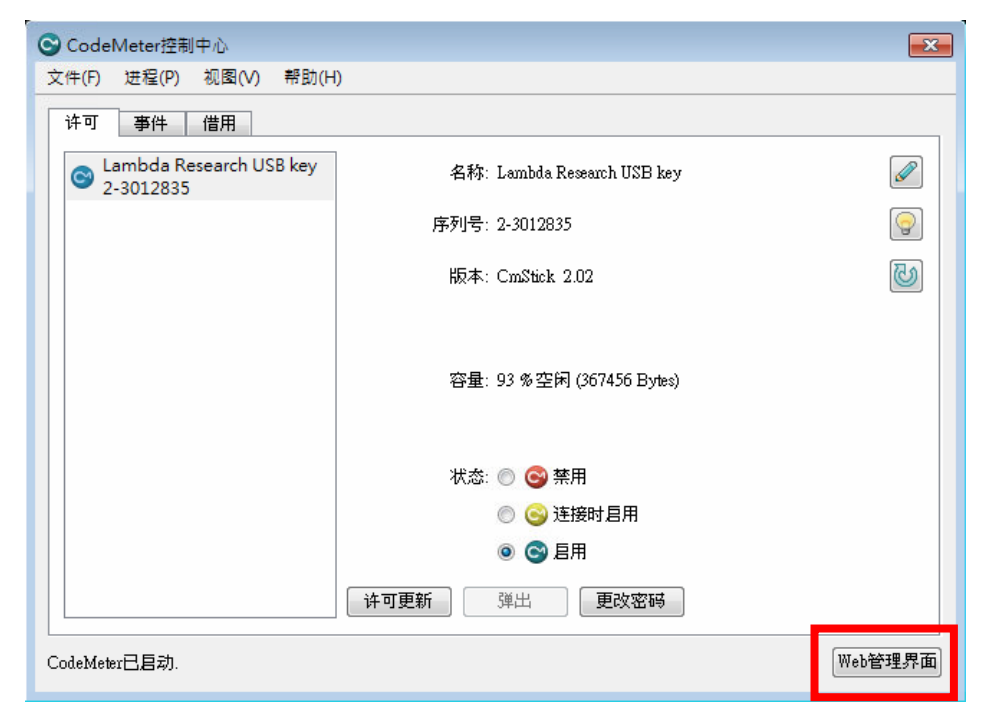

| CodeMeter WebAdmin                          | См                              |
|---------------------------------------------|---------------------------------|
| Home Content Server Configuration           | Diagnosis Info Help             |
| CmContainer Licenses User Data Backup/Resto | pre                             |
| CmContainer:                                | 2-3012835                       |
| Name:                                       | Lambda Research USB key         |
| CmContainer Type:                           | CmStick 2.02                    |
| First Device:                               | No drive assigned (HID)         |
| Status:                                     | O Disabled                      |
|                                             | Enabled until Unplugged         |
|                                             | • Enabled                       |
| System Time (PC):                           | 2014-12-05 11:00:30             |
| System Time (CmContainer):                  | 2014-12-05 11:00:22             |
| Certified Time (CmContainer):               | 2014-12-04 17:37:48 Update      |
| Free Memory:                                | 93 % (367.456 Bytes) Defragment |
|                                             |                                 |
|                                             |                                 |
|                                             |                                 |

Step 3. 點選「Web 管理介面」開啟網頁,確認 Key 資訊是否正確。

| CodeMeter WebAdmin                                                                      |      |  |
|-----------------------------------------------------------------------------------------|------|--|
| Home Content Server Configuration Diagnosis Info                                        | Неір |  |
| Network Berver Proxy Faccess conditing certained mille I webAdinin ( Backup   Borrowing |      |  |
| Server                                                                                  |      |  |
| Bind Address: All (Default)                                                             |      |  |
| Bun Naturali Camori 🖉                                                                   |      |  |
|                                                                                         |      |  |
|                                                                                         |      |  |
| Run CmWAN Server: 🗹                                                                     |      |  |
| CmWAN Port *: 22351                                                                     |      |  |
| Apply Default                                                                           |      |  |
| (*) Changes only take effect after restarting CodeMeter                                 |      |  |
|                                                                                         |      |  |
|                                                                                         |      |  |
|                                                                                         |      |  |

Step 4. 點選 Configuration / Server 勾選並確認 port 是否正確。

Step 5. 勾選設定完成後請記得點選「Apply」。

| CodeMeter WebAdmin               |                                                                                                    |      |
|----------------------------------|----------------------------------------------------------------------------------------------------|------|
| Home Content Network Server   Pr | Server Configuration Diagnosis Info oxy   Access Control   Certified Time   WebAdmin   Backup   Borrowing | Help |
|                                  | Server                                                                                                    |      |
|                                  | Bind Address: All (Default)                                                                               |      |
|                                  | Run Network Server: 🗹                                                                                     |      |
|                                  | Network Port *: 22350                                                                                     |      |
|                                  | Run CmWAN Server: 🕑                                                                                       |      |
|                                  | CmWAN Port *: 22351                                                                                       |      |
|                                  | (*) Changes only take effect after restarting CodeMeter                                                   |      |
|                                  |                                                                                                    |      |
|                                  |                                                                                                    |      |

### User 端:

Step 1. 開啟 CodeMeter 控制中心,點選「Web 管理介面」開啟網頁。

| S CodeMeter控制中心                   |                                                                                         |   |
|-----------------------------------|-----------------------------------------------------------------------------------------|---|
| 文件(F) 进程(P) 视图(V) 帮助(H            | ()                                                                                      |   |
| 许可 事件 借用                          |                                                                                         |   |
| Cambda Research USB key 2-3012835 | 名称: Lambda Research USB key                                                             |   |
|                                   | 序列号: 2-3012835                                                                          | 9 |
|                                   | 版本: CmStick 2.02                                                                        | ଔ |
|                                   | 容量: 93 % 空闲 (367456 Bytes)                                                              |   |
|                                   | 状态: 💿 🚭 禁用<br>💿 😋 连接时启用                                                                 |   |
|                                   |                                                                                         |   |
|                                   | 日本<br>中<br>中<br>田<br>中<br>田<br>田<br>田<br>田<br>田<br>田<br>田<br>田<br>田<br>田<br>田<br>田<br>田 |   |
| ·<br>CodeMeter已启动.<br>Web管理题      |                                                                                         |   |

Step 2. 點選 Configuration / Network 後 add the Server's name or IP。

| CodeMeter WebAdmin                                                                                                    | CM                                                   |
|----------------------------------------------------------------------------------------------------|------------------------------------------------------|
| Home Content Server Configuration Diagnosis           Network         Server         Proxy   Access Control   Certified Time   WebAdd | Info Help<br>min   Backup   Borrowing                |
| Network                                                                                                    |                                                      |
| Server Search List: 192.168.11.20                                                                                                    | *                                                    |
| add move up down                                                                                                    | localhost:22350 的網頁顯示: <sup>×</sup>                  |
| (*) Changes only take effect after resta                                                                                              | Enter the Server's name or IP address 192.168.10.130 |
|                                                                                                    | 確定 取消                                                |
|                                                                                                    |                                                      |

Step 3. 確認新增之 Server 的 IP 位址正確並成功出現在 Server Search List 後請記得點選「Apply」。

| CodeMeter WebAdmin                                                                         |      |  |
|--------------------------------------------------------------------------------------------|------|--|
| Home Content Server Configuration Diagnosis Info                                           | Help |  |
| Network   Server   Proxy   Access Control   Certified Time   WebAdmin   Backup   Borrowing |      |  |
| Network                                                                                    |      |  |
| Server Search List: 192.168.11.20                                                          |      |  |
| · · · · · · · · · · · · · · · · · · ·                                                      |      |  |
| add remove up down                                                                         |      |  |
| UDP Waiting Time *: 1000 ms                                                                |      |  |
| Apply Default                                                                              |      |  |
| (*) Changes only take effect after restarting CodeMeter                                    |      |  |
|                                                                                            |      |  |
|                                                                                            |      |  |
|                                                                                            |      |  |
|                                                                                            |      |  |

Step 4. 點選 Home,選擇 Host Name 並開啟 Codemeter Web Administration。

| CodeMeter V                                                                                                    | VebAdmin                                                                                                    |                                                       |                                                                                                    | CM                                                                                             |
|----------------------------------------------------------------------------------------------------|----------------------------------------------------------------------------------------------------|-------------------------------------------------------|----------------------------------------------------------------------------------------------------|------------------------------------------------------------------------------------------------|
| Home Content Server                                                                                                    | Configuration                                                                                                    | Diagnosis                                             | Info                                                                                                    | Help                                                                                           |
| Host Name:<br>IP Address:<br>Operating System:<br>Server Startup:<br>Runtime Version:<br>Server Version:<br>WebAdmin Version: | Flora-PC<br>192.168.2.23<br>Microsoft Windows<br>Nov/27/2014 10:55<br>5.00d<br>Version 5.00d of Ju<br>Version 5.00 of Jul | 7 Professional<br>::33<br>Il/16/2013 (Bui<br>/16/2013 | CodeMeter   WebA CodeMeter   WebA CodeMeter Web Select a Iocalhost (127 CodeMeter Web Select a Iocalhost (127 CodeMeter Web Select a Iocalhost (127 Select a) | d <b>Administration</b><br>Administration<br>(Server<br>0.0.1) <b>C</b><br>2.169.10.130<br>ect |

| CodeMeter           | VebAdmin CM                                                          |
|---------------------|----------------------------------------------------------------------|
| Home Content Server | Configuration Diagnosis Into Help                                    |
| Host Name:          | cae-980-2                                                            |
| IP Address:         | 192.168.10.130                                                       |
| Operating System:   | Microsoft Windows / Professional Service Pack 1 (build 7601), 64-bit |
| Server Startup:     | Dec/04/2014 10:04:23                                                 |
| Runtime version:    |                                                                      |
| Server version:     | Version 5.00a of Jul/16/2013 (Build 1077)                            |
| WebAdmin Version:   | Version 5.00 of Jul/16/2013                                          |
|                     |                                                                      |
|                     |                                                                      |
|                     |                                                                      |

Step 5. 確認 Host Name 已更換至新的 Server。

Step 6. 即可啟動 TracePro 7.5。

### 認證:

- 1. 認證方式(三種參數、八種模式):
  - (1) 暫時 vs. 永久
  - (2) 單機版 VS. 網路版
  - (3) 硬體鎖 VS. 軟體鎖
  - 註:TracePro 試用版之認證為暫時/單機版/軟體鎖

#### 暫時 vs. 永久

暫時認證

·運行最新版 TracePro 在有限時間內。

永久認證

- ·運行 TracePro 在無限期內。
- ·維護期內客戶運行最新版 TracePro。

#### 單機版 vs. 網路版

單機版認證

- ·允許使用者使用 TracePro 時隨插即用。
- Codemeter Control Center 為 TracePro 與 License 之間的溝通橋樑,並可用 於更新 License 和故障排除。

網路版認證

- 允許多個使用者在 LAN(ingle Local Area Network)下可分享 TracePro License。
- •一台有網路的桌上型電腦即可設定為 TracePro Server。
  - •不要求 Server 上需安裝 TracePro。
  - Codemeter Control Center 為 TracePro 與 License 之間的溝通橋樑,並可
     用於更新 License 和故障排除。
- ·TracePro 必須安裝在使用者的電腦上。

#### 硬體鎖 VS. 軟體鎖

硬體鎖

- ·License 資訊已包含在 USB 鎖內。
- ·實體 USB 鎖必須連結到電腦。
- •可攜帶此 USB 鎖至其他有安裝 TracePro 的電腦使用。

軟體鎖

- •將鎖定在單一電腦的硬體及軟體識別碼。
- · 沒有實體的 USB 鎖。
- •不可攜帶至其他電腦使用。